## 通行區域異動申請進度查詢

| 步驟一. 登入通行證管理系統,點選左邊功能列的[查詢列印作業>申請進                                                                                                    |                  |           |                           |                                        |                    |         |              |          |               |               |         |   |  |
|----------------------------------------------------------------------------------------------------|------------------|-----------|---------------------------|----------------------------------------|--------------------|---------|--------------|----------|---------------|---------------|---------|---|--|
| 度查詢>通行區域異動申請查詢]。可檢視申請單明細與審核進                                                                                                    |                  |           |                           |                                        |                    |         |              |          |               |               |         |   |  |
| 度。                                                                                                    |                  |           |                           |                                        |                    |         |              |          |               |               |         |   |  |
|                                                                                                    | マルロリ             | 日子        | 12.24 -                   | · [·z/-                                | E Ik               | m.t.n   | <b>N</b> (   | - 12     | - R 1         | ۲) -th        | 14 VY J |   |  |
| 記明・'ュ                                                                                                    | 田行區垣             | 以共動」      | 极准改                       | 化' 进行                                  | 區域                 | 刑門      | 余」(          | 个涉       | 【番松           | 刻甲            | 前达出     | 1 |  |
| 後,最終;                                                                                                    | 通行區域             | 或及生效      | <b>长時間</b> 查              | <b>运</b> 韵,請                           | 至人                 | 員主      | 通行言          | 登查       | 詢確            | 認。            |         |   |  |
|                                                                                                    |                  | 通行證資訊編    | 網/FAQ:提供通                 | 行證申請與操作                                | 常見問題與              | 解答,     | 歡迎多加會        | 参考利用     | D             |               |         |   |  |
| ■ 人員通行證 (1)                                                                                                    | 1詰准度(涌行回情        | の思い       |                           |                                        |                    |         |              |          |               |               |         |   |  |
| 車輛通行證 (1)<br>兩                                                                                                    | 作區城異動申請單號:       | ん 夫 王 J ) | 人名:                       | 推定                                     |                    | 香韵      |              |          |               |               |         |   |  |
| ► 基本資料維護 <                                                                                                    |                  | 211 H     | X                         | All of                                 |                    | 240     |              |          |               |               |         |   |  |
| Q、查詢列印作業 〈                                                                                                    | 顯示 10 ♥ 項結果      |           |                           |                                        |                    |         | 1.0          |          | 1             |               |         | 1 |  |
| Q, 申請進度查詢 〈                                                                                                    | 申請單號             |           | ◆ 送件日期                    | ▼ 送件者                                  |                    |         | 人名           |          | ≑ 進度          |               | ÷       |   |  |
| ③ 通行證申請查詢                                                                                                    | CM01-11301-00002 |           | 2024-01-19                | 「「「「」「」「」「」「」」「」」「」」「」」「」」「」」」「」」」「」」」 |                    |         | 林等四          |          | 間は海道          |               | 83      |   |  |
| ③ 續卡申請查詢                                                                                                    | CM01-11301-00001 |           | 2024-01-19 鮮業者            |                                        |                    | 绿小花     |              | 中時中      | 請甲 <b>R</b> 用 |               |         |   |  |
| 1. ③ 通行區域異動申請查詢                                                                                                    | CM01-11212-00005 |           | 2023-12-29                | 快主要                                    | 快工夫                |         |              | 李不(退任) 業 |               |               |         |   |  |
| Q、 通行證查詢 〈                                                                                                    | CM01-11212-00004 |           | 2023-12-26                | 瑶测試                                    | 辑阅 <b>纸</b>        |         |              | 林智美(退件)  |               |               |         |   |  |
| Q、註銅進度查詢 〈                                                                                                    | CM01-11212-00003 |           | 2023-12-25 羅測試            |                                        |                    |         | 林霉四          |          |               | 制味港區          |         |   |  |
| Q                                                                                                    | CM01-11212-00002 |           | 2023-12-25 羅測試            |                                        |                    |         | 麗莎           |          |               | 港區 報調         |         |   |  |
| <ol> <li>④ 領證通知信查詢</li> </ol>                                                                                                    | CM01-11212-00001 |           | 2023-12-25 测站             |                                        |                    |         | 電莎 審核        |          |               | 皂成 <b>製品</b>  |         |   |  |
| Q, 臨時通行證列印 〈                                                                                                    | CM01-11210-00001 |           | 2023-10-03 poweruser_kl02 |                                        |                    |         | 林玉婷(退件) 業    |          |               | <b>建行繁件</b>   |         |   |  |
| ③ 通行記點異常紀錄                                                                                                    | CM01-11209-00001 |           | 2023-09-01 蘇業者            |                                        |                    |         | 台中炳先生    申   |          |               | († <b>8</b> 8 |         |   |  |
| 通行證資訊網                                                                                                    | CM01-11208-00003 |           |                           | 2023-08-16  蘇業者                        |                    |         | 林玉婷(退件) 業者自  |          |               | 行撤件 総成        |         |   |  |
| 展示第1至10項結果・共30項     上一頁     1     2     3     4     下一頁                                                                                     |                  |           |                           |                                        |                    |         |              |          |               |               |         |   |  |
| · 周辺電影 · 周辺電影 · 周辺電影 · 周辺電影 · 周辺電影 · 月 · 日本 · 日本 · 日本 · 日本 · 日本 · 日本 · 日本                                                                   |                  |           |                           |                                        |                    |         |              |          |               |               |         |   |  |
| 八灵进1] 四城共到中胡平附加                                                                                                    |                  |           |                           |                                        |                    |         |              |          |               |               |         |   |  |
| 進危争口                                                                                                    |                  |           |                           |                                        |                    |         |              |          |               |               |         |   |  |
|                                                                                                    |                  |           |                           |                                        |                    |         |              |          |               |               |         |   |  |
| 進港事由                                                                                                    |                  |           | ]審核港口                     |                                        |                    |         | 間起日          |          |               | 期間迄日          |         |   |  |
| 進出口報關                                                                                                    |                  |           | 高雄港                       |                                        |                    |         | 2023/08/31   |          |               | 2039/08/01    |         |   |  |
| 合約或證明文件                                                                                                    |                  |           |                           |                                        |                    |         |              |          |               |               |         |   |  |
| 檔案                                                                                                    | 檔案    種類         |           |                           | 合約或文件名稱                                |                    |         |              | 上傳檔名     |               |               |         |   |  |
| · ·                                                                                                    | 證明文件             |           | 進出口報關                     |                                        |                    |         | 進港事由         | 測試附件     | ‡.pdf         |               |         |   |  |
|                                                                                                    |                  |           |                           |                                        |                    |         |              |          |               |               |         |   |  |
|                                                                                                    | 合約               |           | 1120923                   |                                        |                    |         | 進港事田測試附件.pdf |          |               |               |         |   |  |
|                                                                                                    |                  |           |                           |                                        |                    |         |              |          |               |               |         |   |  |
|                                                                                                    |                  |           |                           |                                        |                    |         |              |          |               |               |         |   |  |
| 申請通行區域異動人員                                                                                                    |                  |           |                           |                                        |                    |         |              |          |               |               |         |   |  |
| 古建译尔瓦林田利                                                                                                    |                  | 与为田利冲雨    |                           |                                        |                    |         |              |          |               |               |         |   |  |
| 中 明 週 1 〕 回 观 乗 動 八 貝 右 串 ( 打 ' 勾 局 乗 動 潜 値 )           通 行 鍋 號         自 公 읦 號         放 名         間 仲 日 期         4 束 力                   |                  |           |                           |                                        |                    |         | 4            | 4        | <u> </u>      | #             |         |   |  |
|                                                                                                    | >>7) 配5%         | 72 (1) ++ |                           |                                        | <u>æ</u>           | <u></u> |              | <b>H</b> |               | 16            |         |   |  |
| KHPS111-000026         M200000020         豫小花         2022/12/14         2027/12/13         O         O         O         自行撤住         ···· |                  |           |                           |                                        |                    |         |              |          |               |               |         |   |  |
| 申請通行區域異動人員補充附件                                                                                                    |                  |           |                           |                                        |                    |         |              |          |               |               |         |   |  |
| 附件 <b>身分證號</b>                                                                                                    |                  |           | 種類名稱                      |                                        |                    | 上傳檔名    |              |          |               |               |         |   |  |
| M20000                                                                                                    |                  |           |                           | 在職證明(一張                                | <sup>8</sup> 明(一張) |         | 在職證明.pdf     |          |               |               |         |   |  |